# Agent Desktop 로그아웃을 방지하기 위한 환경 구성

| 목차                                          |
|---------------------------------------------|
| <u>소개</u>                                   |
| 사전 요구 사항                                    |
| 요구 사항                                       |
| <u>사용되는 구성 요소</u>                           |
| <u>구성</u>                                   |
| <u>브라우저 구성</u>                              |
| Google Chrome                               |
| <u>Microsoft Edge 브라우저</u>                  |
| 파이어폭스                                       |
| <u>Windows PC(개인 컴퓨터) 또는 MAC에서 절전 설정 구성</u> |
| <u>윈도 PC</u>                                |
| 맥                                           |
| 데스크톱 비활성화 시간 초과 구성                          |
| Agent Desktop에 필요한 도메인 액세스로 네트워크 구성         |
| 문제 해결                                       |
| <u>관련 정보</u>                                |

# 소개

이 문서에서는 브라우저, 컴퓨터 및 응용 프로그램을 구성하여 에이전트가 예기치 않은 로그아웃을 방지하는 방법에 대해 설명합니다.

### 사전 요구 사항

#### 요구 사항

다음 주제에 대한 지식을 보유하고 있으면 유용합니다.

- Webex 컨택 센터 포털 <u>https://admin.webex.com/</u>
- Webex Contact Center Agent Desktop Contact Center Desktop(cisco.com)
- WxCC 2.0

사용되는 구성 요소

이 문서의 정보는 다음 소프트웨어 버전을 기반으로 합니다.

• WxCC 2.0

이 문서의 정보는 특정 랩 환경의 디바이스를 토대로 작성되었습니다. 이 문서에 사용된 모든 디바 이스는 초기화된(기본) 컨피그레이션으로 시작되었습니다. 현재 네트워크가 작동 중인 경우 모든 명령의 잠재적인 영향을 미리 숙지하시기 바랍니다.

### 구성

#### 브라우저 구성

브라우저가 절전 탭 기능을 활성화한 경우, 비활성 탭(분/시간 동안 액세스하지 않은 탭)을 절전 모 드로 전환하거나 해당 탭을 일시 중지합니다. 탭이 시스템 리소스나 메모리를 불필요하게 사용하지 않도록 하는 것이 좋습니다. 그러나 A는브라우저 탭이 절전 모드로 전환되면 agent Desktop 응용 프로그램의 연결이 끊어질 수 있습니다. Cisco에서는 에이전트가 Webex Contact Center Agent Desktop에 사용하는 브라우저에서 절전 탭 컨피그레이션을 비활성화할 것을 권장합니다.

#### Google Chrome

Google Chrome 브라우저에서 Settings(설정) > Performance(성능)로 이동하여 Memory(메모리) 제 목 아래의 Memory saver(메모리 보호기)를 비활성화할 수 있습니다.

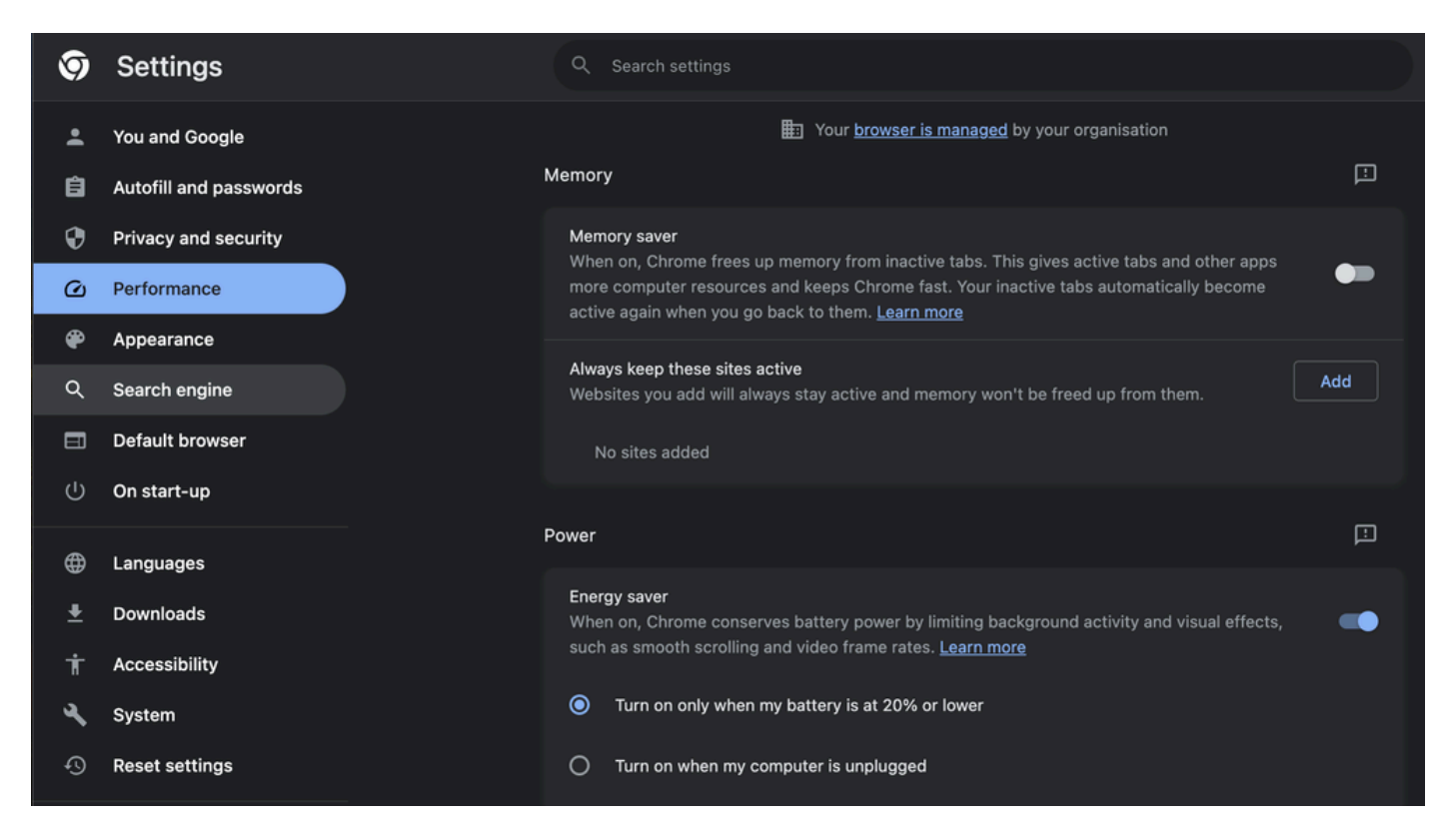

#### Microsoft Edge 브라우저

Microsoft Edge 브라우저에서 설정을 열고 절전 탭 컨피그레이션으로 리소스 저장을 검색합니다. 컨피그레이션을 찾으면 비활성화합니다.

|                               | Your browser is managed by your organization                                                                                                    |  |  |  |  |
|-------------------------------|----------------------------------------------------------------------------------------------------|--|--|--|--|
| Settings                      | Optimize Performance - 7 results                                                                                                    |  |  |  |  |
| Q sleep X                     | Turn on efficiency mode when 🕐 Are you satisfied with efficiency mode? $& \heartsuit$ Unplugged, low battery $\checkmark$                                                                                |  |  |  |  |
| Profiles                      | Helps extend battery life by saving computer resources. Benefits may vary depending on your device, applications, and individual browser habits.                                                         |  |  |  |  |
| Privacy, search, and services | Improve your PC gaming experience with efficiency are your satisfied with efficiency mode for PC gaming?                                                                                                 |  |  |  |  |
| Appearance                    | modes you i cigaming experience minimum and you assume minimum modeling mode no Polightming: O V V                                                                                                    |  |  |  |  |
| Sidebar                       | When you're playing a PC game, Microsoft Edge reduces its computer resource (CPU) usage to create a better gaming experience.                                                                            |  |  |  |  |
| Start, home, and new tabs     | Save resources with steeping tabs Are you satisfied with steeping tabs?                                                                                                    |  |  |  |  |
| B Share, copy and paste       | When this is on, inactive tabs will go to sleep after a specified time to save system resources. Learn more                                                                                              |  |  |  |  |
| Cookies and site permissions  | Fade sleeping tabs                                                                                                    |  |  |  |  |
| Default browser               | Tabs will appear faded when saving memory and CPU to improve performance.                                                                                                    |  |  |  |  |
| ⊥ Downloads                   | Put inactive tabs to sleep after the specified amount of time: 1 hour of inactivity V                                                                                                    |  |  |  |  |
| 왕 Family                      | When efficiency mode is on, inactive tabs will be put to sleep after 5 minutes or less. Actual time may vary depending on resource usage and writibility that serveral a vide from from plusion surface. |  |  |  |  |
| 0 Edge bar                    |                                                                                                    |  |  |  |  |
| AT Languages                  | Never put these sites to sleep Add                                                                                                    |  |  |  |  |
| Printers                      | This also excludes sites from other performance optimizations like discarded tabs, efficiency mode, and more.                                                                                            |  |  |  |  |
| System and performance        | No sites added                                                                                                    |  |  |  |  |
| Reset settings                |                                                                                                    |  |  |  |  |
| Phone and other devices       |                                                                                                    |  |  |  |  |
| ☆ Accessibility               |                                                                                                    |  |  |  |  |
| About Microsoft Edge          | Meeting reminder                                                                                                    |  |  |  |  |
|                               | PW-He                                                                                                    |  |  |  |  |

파이어폭스

Firefox 브라우저 주소 필드에 about:config를 입력하고 Accept Risk and Continue(위험 수락 및 계 속)를 클릭합니다.

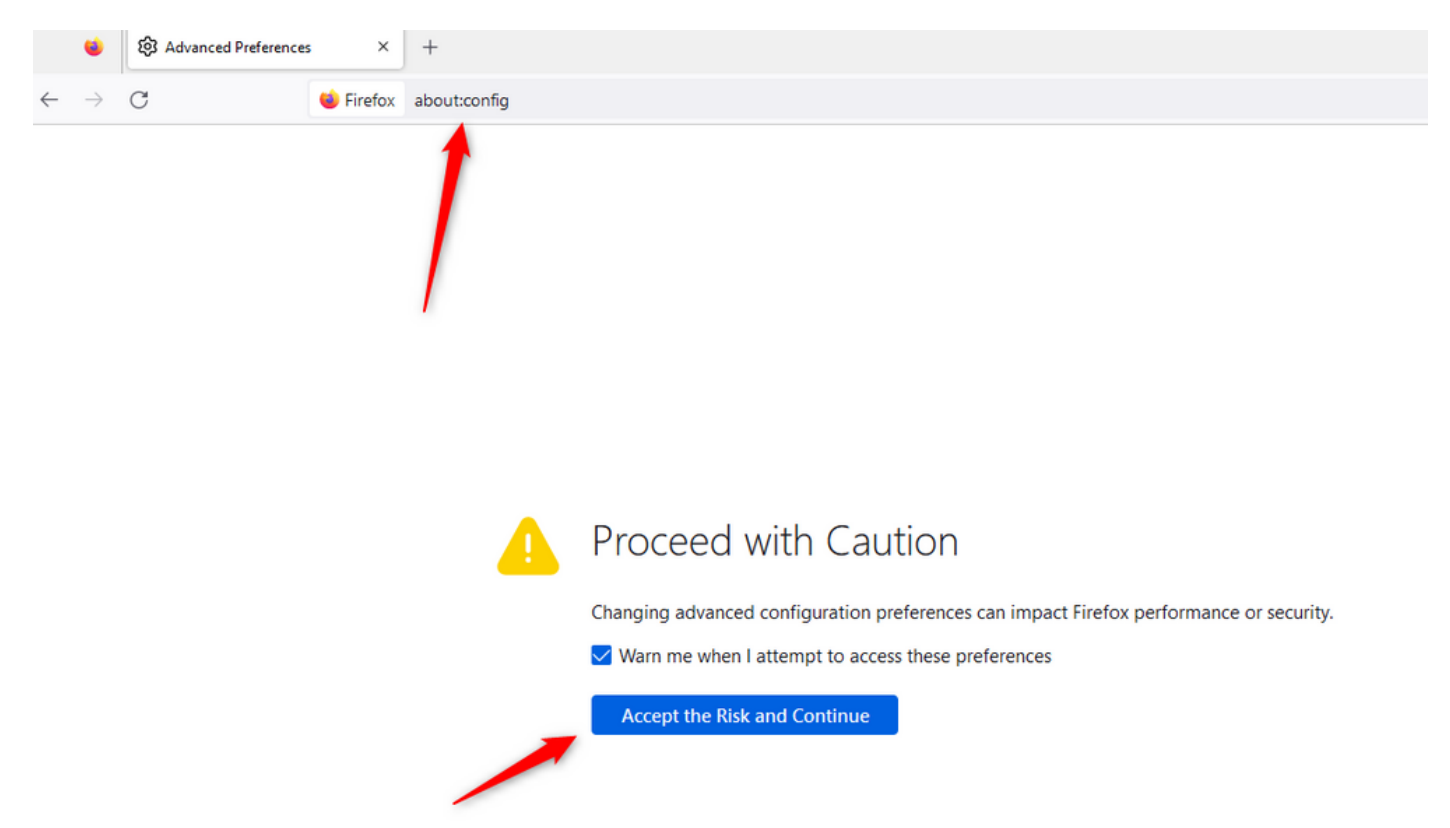

browser.tabs.unloadOnLowMemory를 검색하고 컨피그레이션을 false로 변경합니다.

| Advanced Preferences × +                                   |                           | ~ - • ×                       |
|------------------------------------------------------------|---------------------------|-------------------------------|
| $\leftarrow$ $\rightarrow$ C $\bullet$ Firefox aboutconfig | <u>ن</u>                  | . ඉඩ =                        |
| Q browser.tabs.unload                                      |                           | Show only modified preference |
| browser.tabs.unloadOnLowMemory fa                          | alse 🔶                    | 4 5                           |
| browser.tabs.unload                                        | Boolean 🔿 Number 🔿 String | +                             |

### Windows PC(개인 컴퓨터) 또는 MAC에서 절전 설정 구성

PC 또는 MAC이 절전 모드로 전환되면 Agent Desktop 애플리케이션이 클라우드와의 연결이 끊기 고 에이전트에서 로그아웃될 수 있습니다. Agent Desktop 애플리케이션이 로그아웃되지 않도록 절 전 모드 컨피그레이션을 조정하는 것이 좋습니다.

윈도 PC

PC에서 전원 및 절전 설정을 찾습니다.

|                     | .1 111 11<br>c1sco                        |                 |                          |                     |     |     |
|---------------------|-------------------------------------------|-----------------|--------------------------|---------------------|-----|-----|
| A                   | ll Wo                                     | rk              | Apps                     | Documents           | Web | Мог |
| Best                | match                                     |                 |                          |                     |     |     |
| Ç                   | ) Powe<br>Syste                           | er & :<br>m set | <b>sleep</b> se<br>tings | ttings              |     |     |
| Sett                | ings                                      |                 |                          |                     |     |     |
| ↺                   | Change                                    | e whe           | en the P                 | C <b>sleep</b> s    |     | >   |
| Ċ                   | Change when the PC sleeps when plugged in |                 |                          |                     | >   |     |
| ₽                   | Night I                                   | ight            |                          |                     |     | >   |
| Űŧ                  | Remote                                    | e Des           | sktop <b>sle</b>         | ep settings         |     | >   |
| ٢                   | Change<br>battery                         | e whe<br>pow    | en the P(<br>/er         | C <b>sleep</b> s on |     | >   |
| Search work and web |                                           |                 |                          |                     |     |     |
| Q                   | Sleep -                                   | See v           | vork and v               | web results         |     | >   |

П

으로 구성된 경우, 비활성 상담원은 컨피그레이션에서 지정된 시간이 지나면 자동으로 로그아웃됩니다.

바탕 화면 비활동 시간 초과가 켜져 있으면 Webex Contact Center 관리 포털에서 기능 플래그를 활 성화 또는 비활성화하고 비즈니스 요구 사항에 따라 시간을 조정할 수 있습니다.

| Provisioning     Provisioning     Webex CC With WxC as PBX     Vebex CC With WxC as PBX     Tenart, seer management and feelstop experience settings are now available directly in <u>Control Hub</u> , Users will be redirected to Control Hub after these settings have been removed from this portal.     Tenart, seer management and feelstop experience settings are now available directly in <u>Control Hub</u> , Users will be redirected to Control Hub after these settings have been removed from this portal.                                                                                                    |  |
|----------------------------------------------------------------------------------------------------|--|
| Meter CC With WC as     Test CC With WC as     Test CC With WC as     Test CC With WC as     Test Composition Composition |  |
| Cost of Points Converse      Cost of Points Converse      Cost of Poi |  |
| Site     General Settings Settings                                                                                                    |  |
| General Settings                                                                                                    |  |
|                                                                                                    |  |
| <ul> <li>Users</li> <li>Call Settings</li> </ul>                                                                                                    |  |
| Ver holds     Short Call Threshold     10     Social     Social     Soci |  |
| Anting Cohr     Anting Cohr     Anting Cohr     Anting Cohr     Cohr     Cohr   |  |
| Desktop Putlies                                                                                                    |  |
| <ul> <li>Address Book</li> <li>Default Quidaa ANII *1312/01185 *</li> </ul>                                                                                                    |  |
| 0 Outsid XR                                                                                                    |  |
| o Dail Plan Concurrent Voice Contact Settings                                                                                                    |  |
| O Global Variables Concurrent Voice Contact Entitlements 0 300                                                                                                    |  |
| Molineda Polite     Veice Contact Surge Percentage 0     10     10                                                                                                    |  |
| Galls C Maximum Concurrent Voice Contact Threshold      310                                                                                                    |  |
| o Threshold Biles                                                                                                    |  |
| Entry Peter Magnings     Promument District Peterset Sections                                                                                                    |  |
| c Reports c                                                                                                    |  |
| Concurrent Digital Contact Entitlements 0 000                                                                                                    |  |
| Digital Contact Surge Percentage 0 10 %                                                                                                    |  |
| Maximum Concurrent Digital Contact Threshold 0 3900                                                                                                    |  |
|                                                                                                    |  |
| Timeout Settings                                                                                                    |  |
| Desktop Inactivity Timeout                                                                                                    |  |
| 120 minutes                                                                                                    |  |

데스크톱 프로필의 에이전트 시간 초과 컨피그레이션이 테넌트 시간 초과 컨피그레이션을 덮어씁 니다. 예를 들어 테넌트 시간 제한이 30분으로 구성되었지만 데스크톱 프로필에 데스크톱 시간 제 한이 20분으로 구성된 경우 비활성 에이전트는 20분 후에 로그아웃됩니다.

| Webex CC With WxC as PBX Dashboard × Desktop Profiles ×                                                                           |                                                                    |  |  |
|----------------------------------------------------------------------------------------------------|--------------------------------------------------------------------|--|--|
| Desktop Profile                                                                                                    |                                                                    |  |  |
| Tenant, user management and desktop experience settings are now available directly in Control Hub. Users will be redirected to Co | ntrol Hub after these settings have been removed from this portal. |  |  |
| General Information Auxiliary Codes Collaboration Dial Plan Voice Channel options Agent Statistics Desktop Timeout                |                                                                    |  |  |
| Desktop Timeout                                                                                                    |                                                                    |  |  |
| Desktop Inactivity Timeout 💦 Default Value 👁                                                                                      | 🖸 Custom Value 🖲                                                   |  |  |
|                                                                                                    | 20 🗘 minutes                                                       |  |  |
|                                                                                                    | ave Cancel                                                         |  |  |

Agent Desktop에 필요한 도메인 액세스로 네트워크 구성

데스크톱이 네트워크에서 예상대로 응답하도록 하려면 방화벽/VPN(Virtual Private Network) 허용

목록에 도메인을 추가합니다.

- https://\*.broadcloudpbx.net:443
- https://cdn.jsdelivr.net
- https://cdnjs.cloudflare.com
- https://\*.cisco.com:443
- https://\*.ciscoccservice.com:443
- https://\*.ciscospark.com:443
- https://\*.cloudcherry.com:443
- https://\*.imiengage.io:443
- https://\*.jquery.com:443
- https://\*.mixpanel.com:443
- https://\*.pendo.io:443
- https://\*.split.io:443
- https://\*.wbx2.com:443
- https://\*.webex.com:443
- https://ciscoccservice.com:443
- https://cloudcherry.com:443
- https://imiengage.io:443
- https://jquery.com:443
- https://mixpanel.com:443
- https://unpkg.com:443

# 문제 해결

위에서 제안한 컨피그레이션 후에도 상담원이 로그아웃 문제가 발생할 경우 TAC에 HAR(Error Report and Browser Networking) 로그(수집 단계는 <u>Capture Browser Logs(브라우저 로그 캡처</u>) 섹 션에서 제공됨)를 문의하여 추가 문제를 해결하십시오.

## 관련 정보

• <u>Cisco 기술 지원 및 다운로드</u>

이 번역에 관하여

Cisco는 전 세계 사용자에게 다양한 언어로 지원 콘텐츠를 제공하기 위해 기계 번역 기술과 수작업 번역을 병행하여 이 문서를 번역했습니다. 아무리 품질이 높은 기계 번역이라도 전문 번역가의 번 역 결과물만큼 정확하지는 않습니다. Cisco Systems, Inc.는 이 같은 번역에 대해 어떠한 책임도 지지 않으며 항상 원본 영문 문서(링크 제공됨)를 참조할 것을 권장합니다.